## 스마트엑세스 제품 사용을 위한 태블릿PC 설정 방법 안내

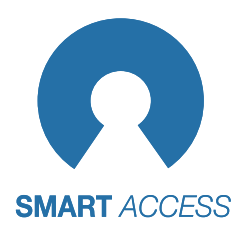

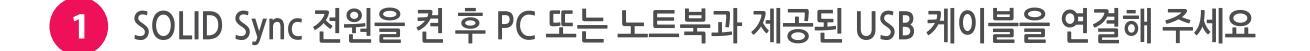

## PC 또는 노트북에 동기화 프로그램을 설치해 주세요

- Win 7 사용시
- 1. MCP2221 Windows Driver > X64(또는 X86) > McphCdcDriverInstallationTool.exe 실행
- Win 10 사용시
- 2. Setup\_SOLID Sync\_AndroidSync\_2.8.1.msi 실행

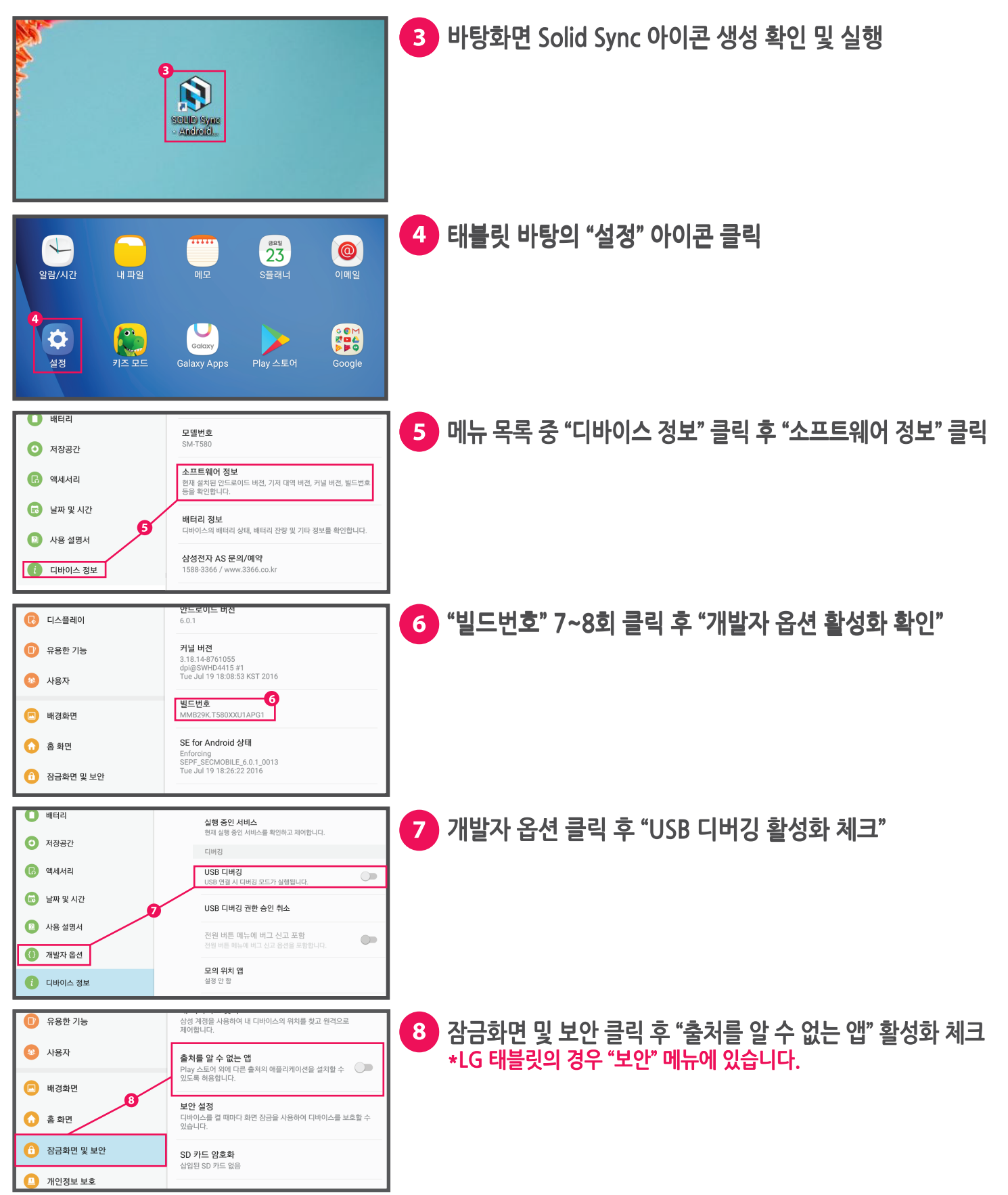

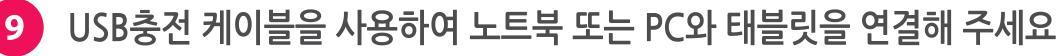

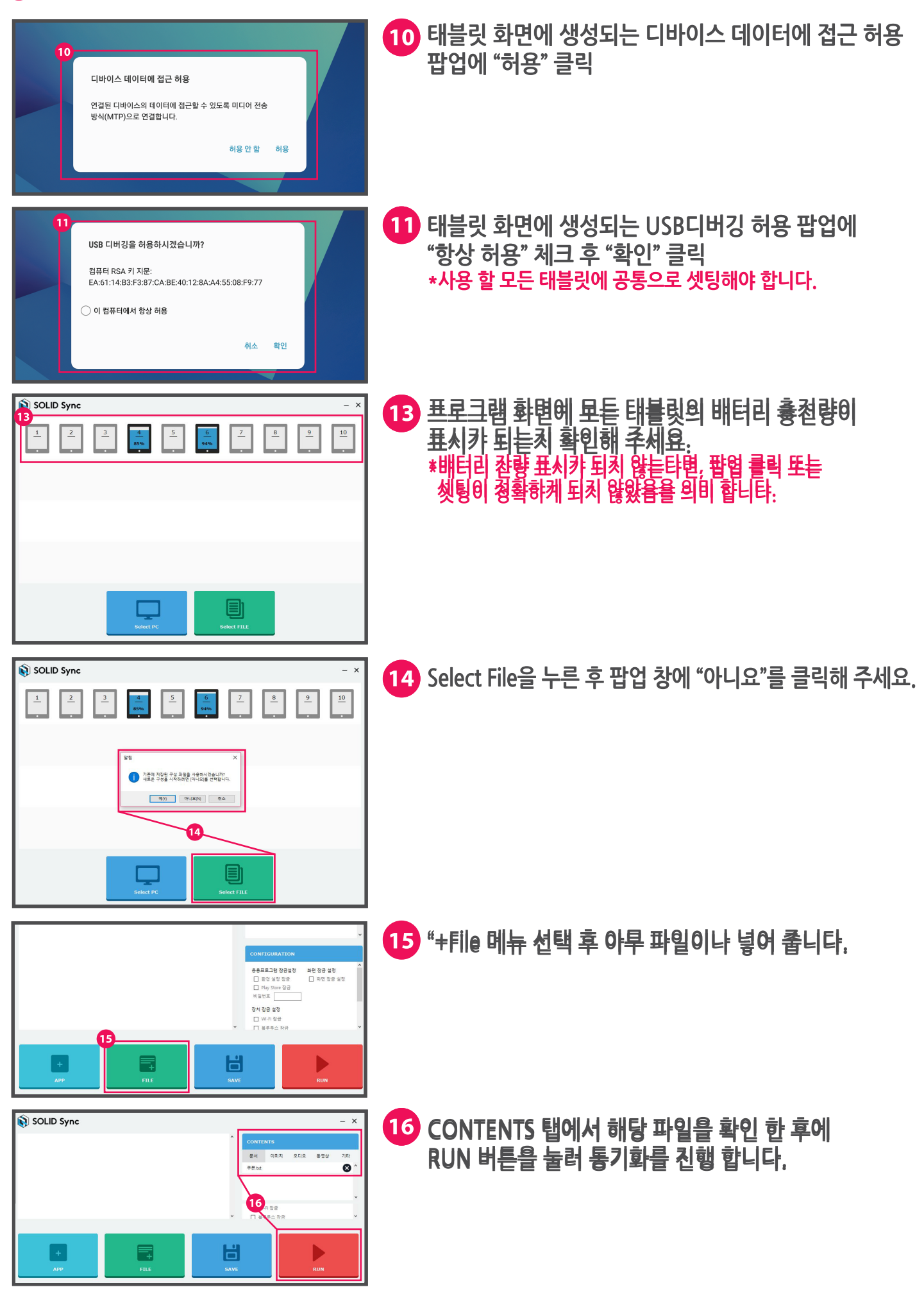

| 3 SOLID Sync x   1 2 3 4 5 6 7 8 9 10   ii ii ii ii iii iiii iiiiiiiiiiiiiiiiiiiiiiiiiiiiiiiiiiii                   | 17 모든 태블릿에 동기화가 성공하면 화면과 같은 메시지가<br>출력되며 "확인"을 누른 후 "홈버튼"을 눌러 주세요.                                                                                 |
|----------------------------------------------------------------------------------------------------|----------------------------------------------------------------------------------------------------|
| 검근성<br>시각, 성각, 등적 및 업맥     한 번 누르기<br>누르기 등식으로 열려 및 정 발범의 등 정지하거나 다시       ····································     | 18 태블릿 설정 메뉴 중 "접근성" 클릭 후 서비스 목록에서<br>"SOLID Sync Device Manager"를 사용 중으로 변경.<br>*케이블 제거 후 진행 하셔도 무방 합니다.                                          |
| 장금하면 및 보안<br>정공력에, 제공     Semsung Pass<br>의 번 전용 사용에여 법고 안전하게 본인을 인용합니다.       ···································· | 19 "잠금화면 및 보안" 클릭 후 "기타 보안 설정" 클릭<br>*LG 태블릿의 경우 "보안" 탭 클릭 후 "태블릿 관리 권한" 클릭                                                                        |
| 입력 시 비밀번호 표시     C 디바이스 관리자       비방반호율 답려 함 적 법역된 문자가 담한 표시됩니다.     >>>>>>>>>>>>>>>>>>>>>>>>>>>>                   | 20 기타 보안 설정 메뉴 중 "디바이스 관리자 클릭" 우측에<br>보이는 "SOLID Sync Device Manager" 활성화 체크<br>*LG 태블릿의 경우 "태블릿 관리 권한" 클릭 후 "SOLID Sync Device<br>Manager" 활성화 체크 |

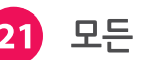

21 모든 셋팅이 끝났으며, 태블릿을 재부팅 해줍니다.

SOLID Sync 앱 실행을 위해 비밀번호를 입력하세요. 2 3 1 5 6 4 8 9 7 0

22 재부팅 후 태블릿 화면에 노출되는 비밀번호 창에 1234 순서대로 입력해 주세요. \*입력창의 경우 디바이스 버전에 따라 나타나는 속도가 느리거나 노출 되지 않을 수 있으나, 사용에는 문제가 없으므로 안심하시고 사용하시기 바랍니다.